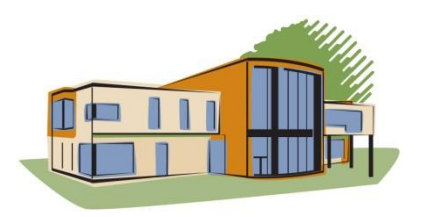

BIBLIOTHÈQUE MUNICIPALE DE SAINTE-JULIE AIDE-MÉMOIRE EMPRUNTER UN LIVRE NUMÉRIQUE AVEC PRETNUMERIQUE.CA

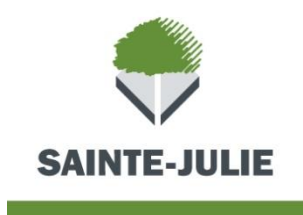

# RÈGLEMENTS

Prêts maximum de livres numériques : 15

Durée du prêt : 21 jours (possibilité de retour anticipé)

Aucun renouvellement

Possibilité de réservation

**AVANT L'EMPRUNT DE LIVRES NUMÉRIQUES** 

Avant de pouvoir emprunter un livre numérique, vous devez d'abord avoir réalisé les étapes décrites dans l' **« Aide »** de PRETNUMERIQUE.CA, soit :

- 1- Créez un identifiant Adobe (ID Adobe). Voir Annexe 1 (page 9).
- 2- Téléchargez une application de gestion des livres numériques. Voir Annexe 2 (page 10).

Il est conseillé de consulter la section **Guide de démarrage** de l'**Aide** à l'adresse suivante : <u>http://ste-julie.pretnumerique.ca/aide/guides</u>.

ACCÉDER AU CATALOGUE DE LIVRES NUMÉRIQUES (PRETNUMERIQUE.CA)

Pour emprunter un livre numérique :

1- Branchez-vous à la page d'accueil de la Ville : <u>http://www.ville.sainte-julie.qc.ca/</u>

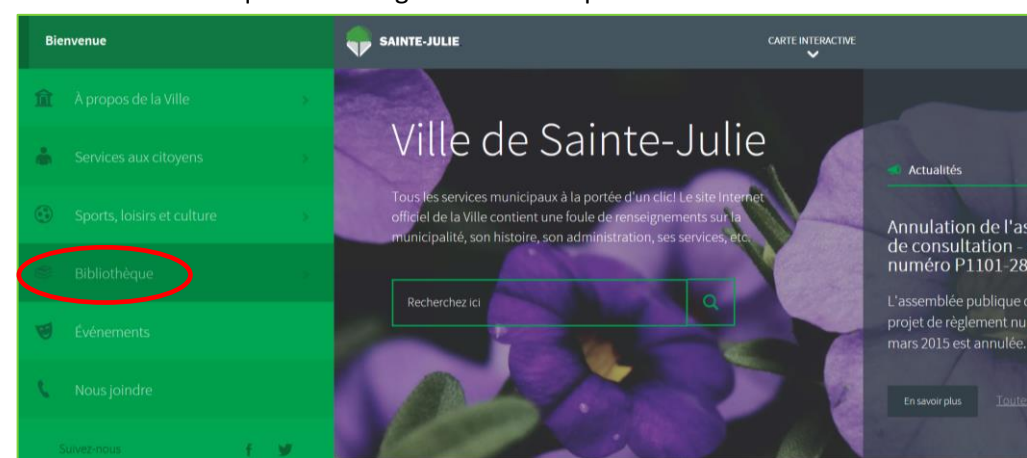

a. Cliquez sur l'onglet « Bibliothèque ».

2- Cliquez sur le lien « Services en ligne ».

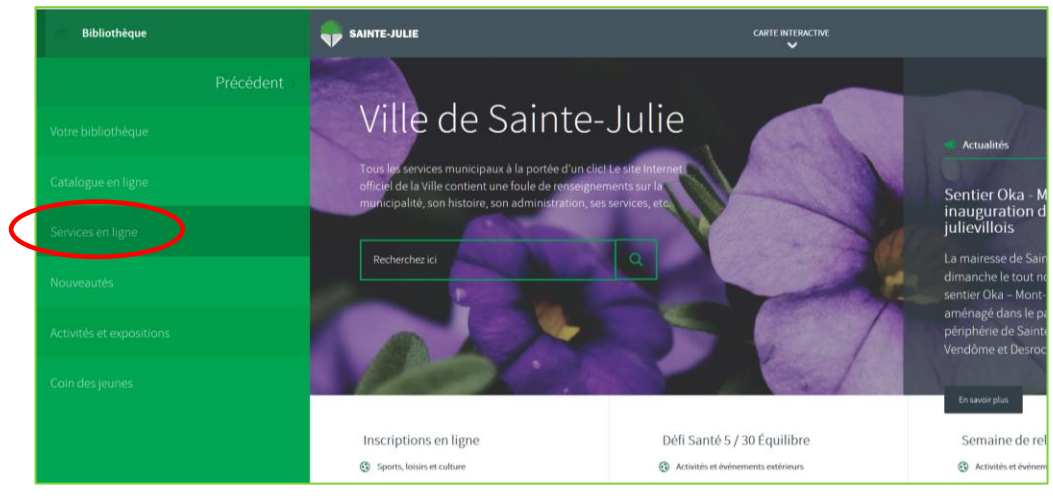

3- Cliquez sur « Pour accéder au catalogue ».

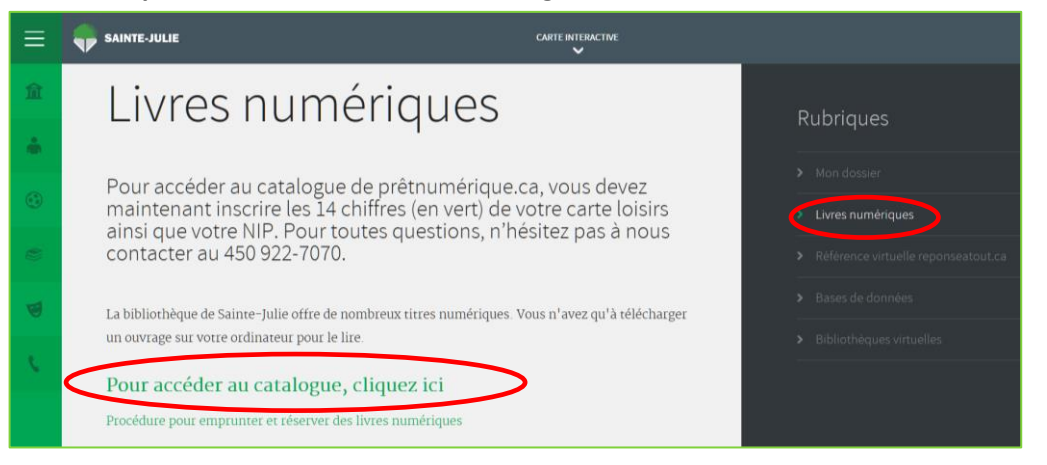

4- Pour accéder au catalogue, vous aurez besoin d'un nom d'utilisateur (numéro d'usager de 14 chiffres verts inscrit sur votre carte loisirs) d'un mot de passe (votre NIP de bibliothèque). Si vous n'avez pas votre NIP, demandez au personnel de la bibliothèque.

| Veuillez vous identifier. |    |
|---------------------------|----|
| Numéro d'usager           |    |
|                           |    |
| Mot de passe              |    |
|                           |    |
|                           |    |
|                           | ОК |
|                           |    |

Vous avez maintenant accès à PRETNUMERIQUE.CA. Ce catalogue contient l'ensemble des livres numériques acquis par la bibliothèque de Sainte-Julie. Cette collection est en constant développement.

Il est recommandé de lire l'« Aide » avant de débuter.

# **CRÉATION DU DOSSIER DE LECTEUR**

1- Cliquez sur « Mon dossier » en haut à droite. Inscrivez ensuite votre adresse courriel.

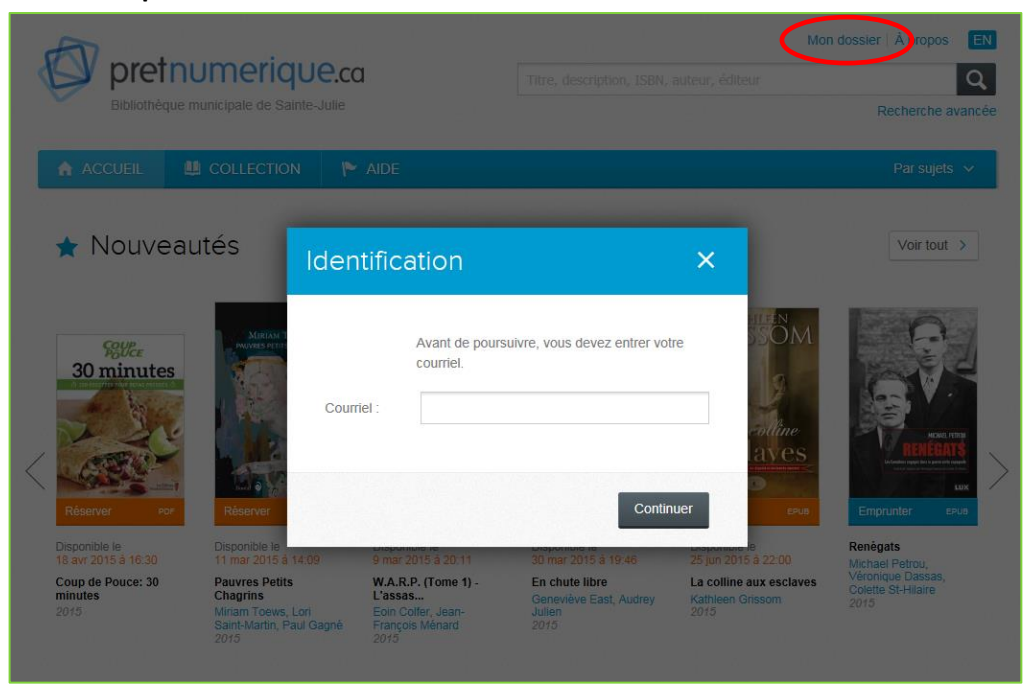

2- Dans votre dossier d'usager, vous pouvez modifier vos informations en tout temps.

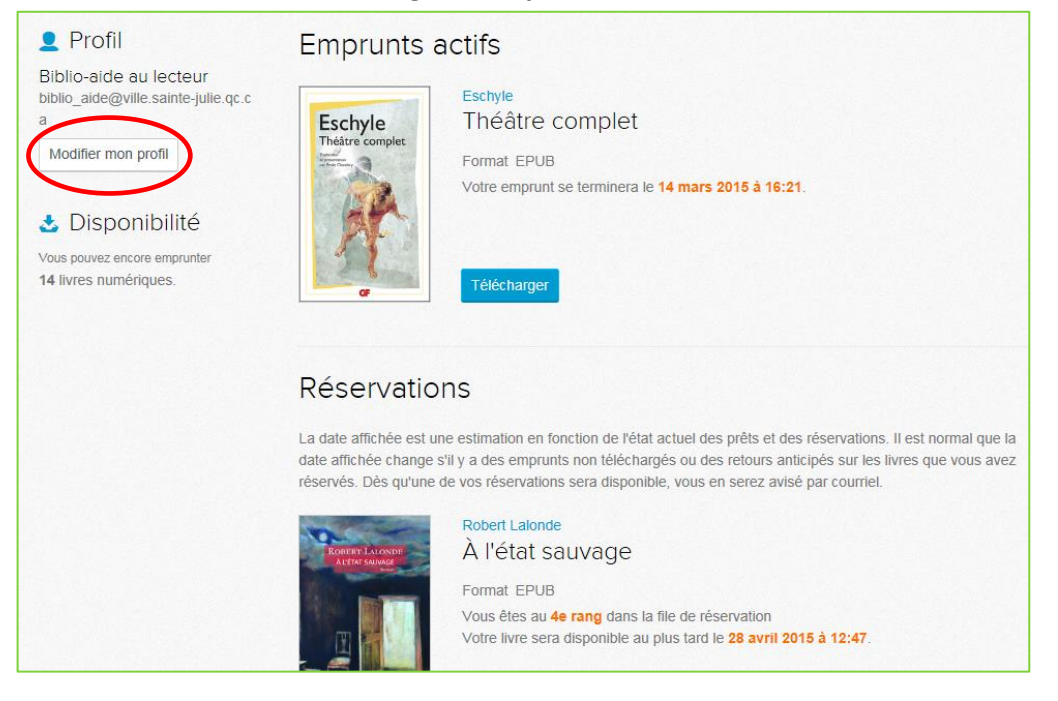

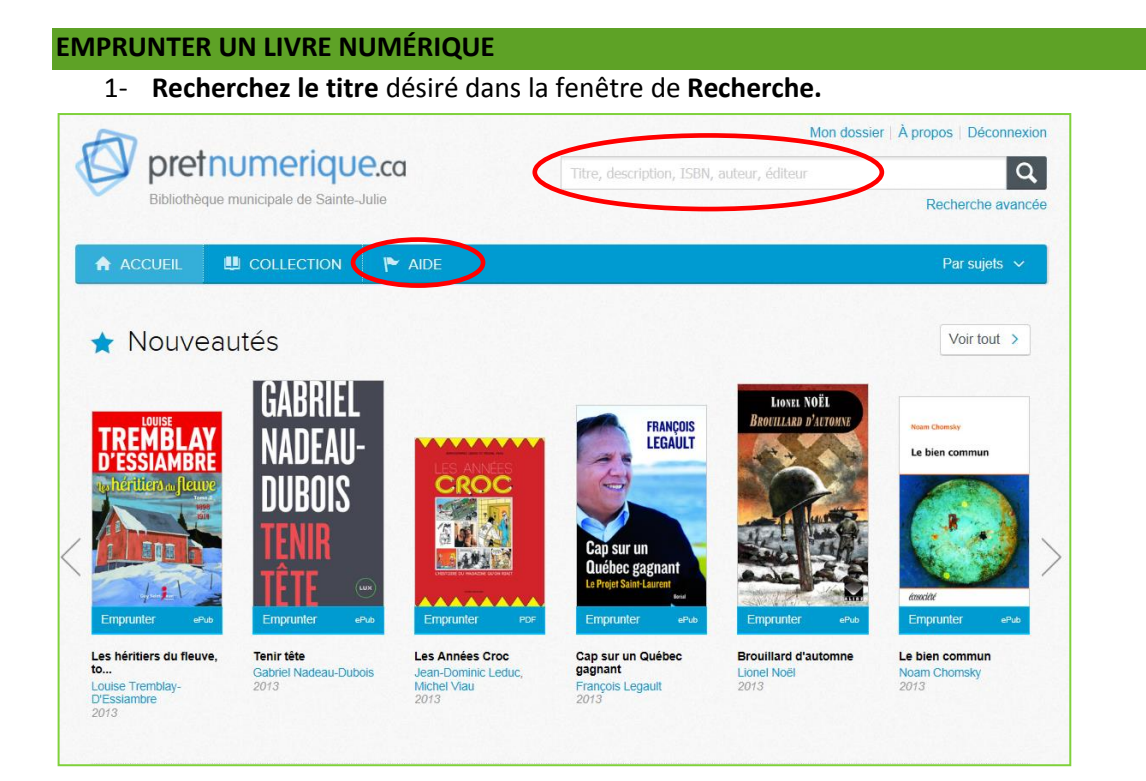

2- **Cliquez** sur le bouton **« Emprunter »**. Dans certains cas, vous avez l'option entre un livre en format epub ou en format pdf.

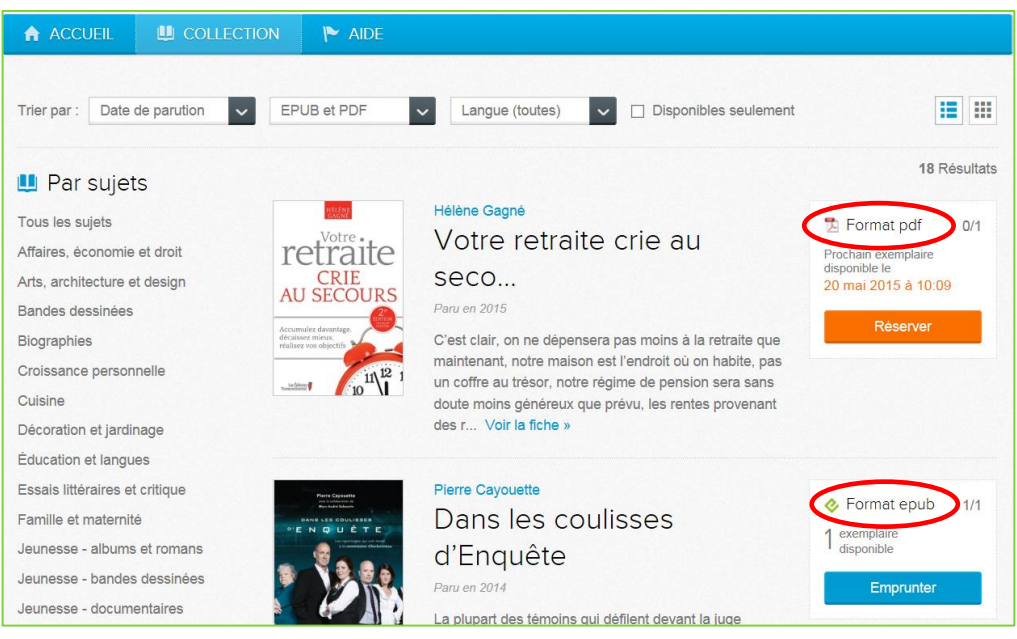

a. Si le livre est déjà prêté, vous pouvez faire une réservation. Pour réserver le livre voir à la page 7.

b. Si votre dossier d'usager n'est pas créé, **saisissez** votre courriel. Voir à la page 3 pour la création d'un **dossier de lecteur**.

| Identific    | ation :                                    | $\times$ |
|--------------|--------------------------------------------|----------|
| Avant de pou | rsuivre, vous devez entrer votre courriel. |          |
| Courriel :   |                                            |          |
|              | Continuer                                  |          |

- 3- Un message vous apparaît vous indiquant que le prêt est réussi.
  - a. Pour télécharger le titre, cliquez sur « Télécharger ».

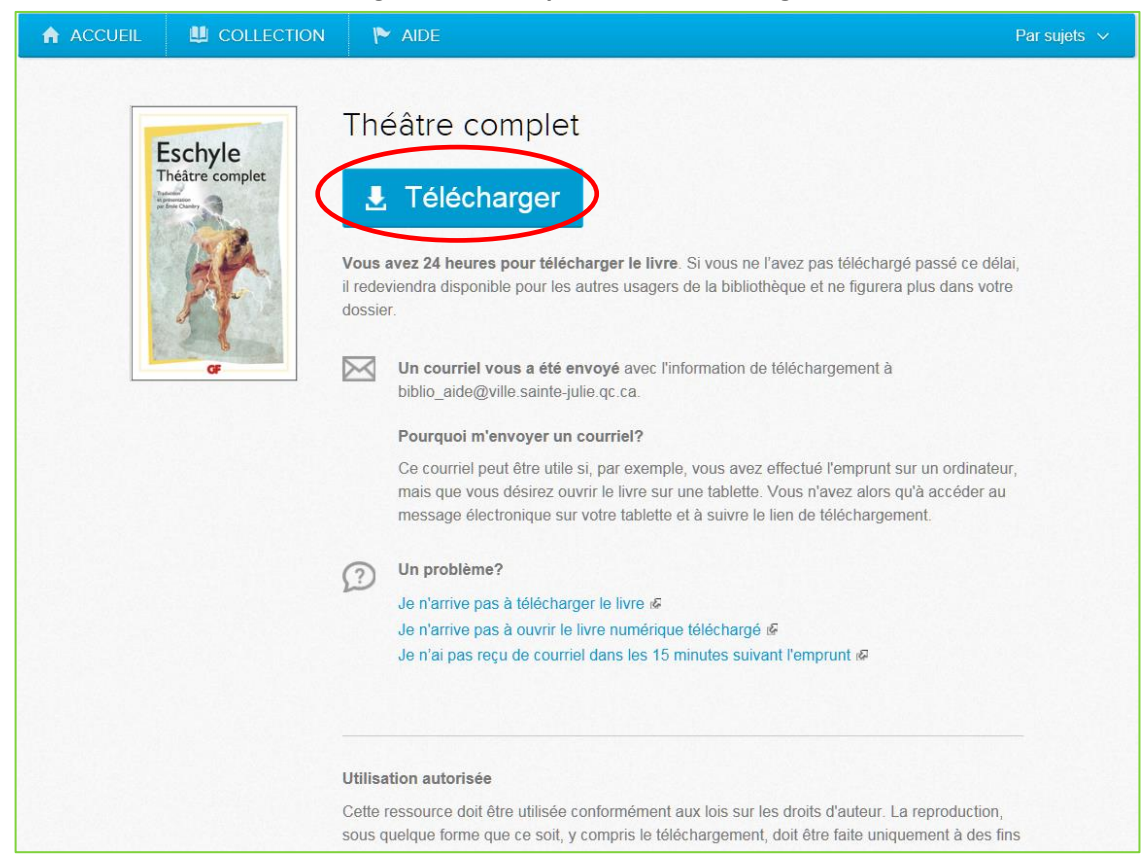

 b. Vous pouvez aussi aller dans votre boîte de courriel où le message suivant vous aura été envoyé. Un lien vous permet également de télécharger le livre emprunté.

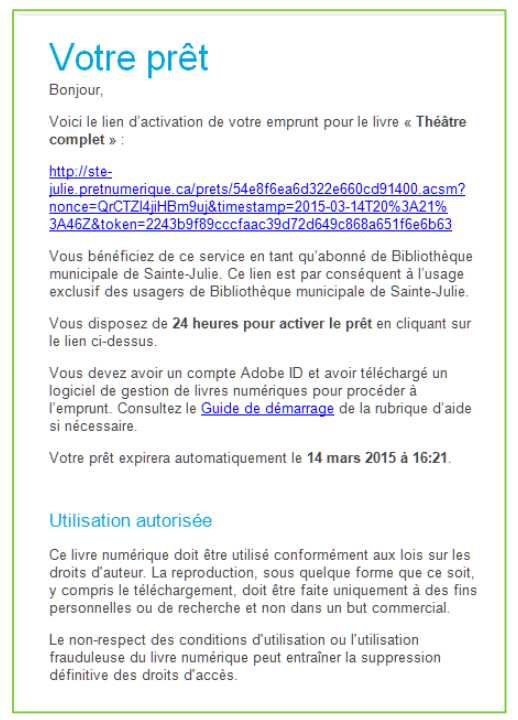

4- Une boîte de dialogue s'affiche : « Voulez-vous ouvrir ou enregistrer ce fichier ? ». Cliquez sur **« Ouvrir »**.

- Votre application de gestion de livres numériques va s'ouvrir automatiquement.
- Si ce n'est pas le cas, assurez-vous que vous avez créé un identifiant Adobe et téléchargé une application de gestion des livres numériques (voir aux pages 9-10 les Annexe 1 et Annexe 2).

## **RETOURNER UN LIVRE AVANT LA DATE D'ÉCHÉANCE (RETOUR ANTICIPÉ)**

Si vous avez terminé votre lecture avant la date d'échéance vous pouvez faire un **retour anticipé**. Notez que les façons de faire diffèrent d'une application à l'autre (ex. : Adobe Digital Edition, BlueFire, Ereader, etc.).

Robert Lalonde

À l'état sauvage

### **RÉSERVER UN LIVRE**

#### Cliquez sur le bouton « Réserver ».

Éducation et langues

Essais littéraires et critique Famille et maternité

Jeunesse - albums et romans Jeunesse - bandes dessinées

Jeunesse - documentaires

Nature et environnement

Ouvrages de référence Poésie et théâtre

Français

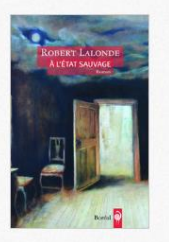

Paru en 2015 Un écrivain vit seul dans sa trop grande maison, encore hantée par la présence de son père, avec qui il y a vécu mais qui est depuis longtemps disparu, et par celle de la femme qui vient de le quitter. Son métier l'appelle san... Voir la fiche » 📀 Format epub

Prochain exemplaire

disponible le 28 avr 2015 à 12:47 0/1

# Le message suivant s'affiche dans votre dossier : la réservation est réussie.

|                                             | Votre réservation du livre « À l'état sauvage » en format epub a été complétée avec succès.                                                                                                    |
|---------------------------------------------|----------------------------------------------------------------------------------------------------|
| ROBERT LALONDE<br>À L'ÉTAT SAUVAGE<br>Reman | Vous recevrez un courriel, à l'adresse qui est indiquée dans la section Mon dossier, vous donnant accès à votre<br>prêt au plus tard le 7 avril 2015 à 12:47.                                                                       |
|                                             | Dans le cas où le livre serait retourné à l'avance ou qu'une réservation serait annulée, la date de votre réservatio<br>sera avancée et un courriel vous sera envoyé.                                                               |
|                                             | Dès la réception du courriel, vous disposerez de 72 heures pour récupérer votre prêt. Après cette période, votre<br>réservation sera annulée et le livre sera transféré à la réservation suivante ou remis disponible au catalogue. |
|                                             | Nous vous rappelons que vous pouvez suivre en tout temps l'état de vos réservations, télécharger vos emprunts<br>cours et modifier votre adresse de courriel à partir de la section Mon dossier.                                    |
| Boréal                                      | « Retour                                                                                                    |

#### **Profil Emprunts** actifs Biblio-aide au lecteur Eschyle biblio\_aide@ville.sainte-julie.qc.c Eschyle Théâtre complet Théâtre complet а Modifier mon profil Format EPUB Votre emprunt se terminera le 14 mars 2015 à 16:21. 🕹 Disponibilité Vous pouvez encore emprunter 14 livres numériques Réservations La date affichée est une estimation en fonction de l'état actuel des prêts et des réservations. Il est normal que la date affichée change s'il y a des emprunts non téléchargés ou des retours anticipés sur les livres que vous avez réservés. Dès qu'une de vos réservations sera disponible, vous en serez avisé par courriel. Robert Lalonde À l'état sauvage For réservation ous êtes au 4e rang dans la file de re livre sera disponible au plus rd le 28 avril 2015 à 12:47. Annuler ma réservation

# Voici ce que vous indique votre dossier :

Si vous le désirez, vous pouvez annuler votre réservation.

### RENSEIGNEMENTS

Pour plus de renseignements, présentez-vous à **l'aide au lecteur** de la bibliothèque. Ou encore, inscrivez-vous à l'un de nos **ateliers d'initiation** au livre numérique.

### **Bonne lecture!**

Bibliothèque municipale de Sainte-Julie Tél. : 450 922-7070 Courriel : <u>biblio@ville.sainte-julie.qc.ca</u>

# ANNEXE 1 CRÉATION D'UN IDENTIFIANT ADOBE

Aller sur le site d'Adobe à l'adresse suivante :

https://accounts.adobe.com/

a. Cliquez sur « Obtenir un Adobe ID » et saisissez vos informations.

| Adobe ID                                                                                                    | Adobe ID                                                                                                    |          |
|----------------------------------------------------------------------------------------------------|----------------------------------------------------------------------------------------------------|----------|
| Se connecter                                                                                                    | S'inscrire                                                                                                    |          |
| Adresse e-mail                                                                                                    | Prénom                                                                                                    |          |
| Mot de passe                                                                                                    | Adresse e-mail                                                                                                    |          |
| □ Rester connecté Mot de passe oublié ?                                                                                                 | Mot de passe                                                                                                    |          |
| SE CONNECTER                                                                                                    | Canada                                                                                                    | h.<br>F  |
| Pas opcore membre? Obtenis un Adebe ID                                                                                                  | Date de naissance                                                                                                    |          |
| Voulez-vous utiliser le compte de votre société ou le compte<br>dont vous vous servez à l'école ?<br>Se connecter avec un Enterprise ID | Année     *     Mois     *     Jour            Recevoir des informations sur les produits et services Adobe.<br>En savoir plus           En savoir plus | ь<br>Р ? |
| <ul> <li>Serveur sécurisé</li> <li>Plus de détails</li> </ul>                                                                           | <ul> <li>J'ai lu et j'accepte les Conditions d'utilisation et la<br/>Politique de confidentialité.</li> </ul>                                           |          |
|                                                                                                    | S'INSCRIRE                                                                                                    |          |
| Un compte Adobe. Des possibilités infinies.                                                                                             | Vous possédez déjà un Adobe ID ? Connectez-vous                                                                                                    |          |
| 🕲 ㅅ 🔘 Bē                                                                                                    | Serveur sécurisé     Plus de détails                                                                                                    |          |

- b. Retenez l'adresse courriel utilisée et votre mot de passe.
- c. Allez dans votre compte de messagerie. Vous y trouverez un courriel de confirmation de votre inscription.

| No.   |                                                                                                    |
|-------|----------------------------------------------------------------------------------------------------|
| Che   | r (chère)                                                                                                    |
| Bien  | venue chez Adobe. Votre identifiant Adobe est                                                                                                    |
| Pour  | r nous permettre de vérifier la validité de votre adresse électronique cliquez sur <u>ce lien</u> .                                                                                     |
| Votre | e identifiant Adobe vous permet d'accéder à tous les services en ligne d'Abobe, parmi lesquels :                                                                                        |
|       | <ul> <li>Adobe.com/fr. Téléchargez des versions d'évaluation gratuites, achetez des produits, gérez vos commandes et<br/>complètez des formulaires utilisateur.</li> </ul>              |
|       | <ul> <li>Adobe@ Document Services. Créez et modifiez des fichiers PDF, distribuez et analysez des formulaires, et apposez de<br/>signatures électroniques sur les documents.</li> </ul> |
| Avec  | tous nos remerciements,                                                                                                    |
| L'éq  | uipe Adobe                                                                                                    |
| Gére  | r votre compte                                                                                                    |

## **ANNEXE 2 INSTALLATION D'UNE APPLICATION**

1- Sur le site de PRENUMERIQUE.CA, cliquez sur l'onglet « Aide », puis choisir « Guide de démarrages ».

| pretnumerique.ca                         | Titre, description   | Titre, description, ISBN, auteur, éditeur |  |
|------------------------------------------|----------------------|-------------------------------------------|--|
| A 1                                      |                      | Recherche avancée                         |  |
|                                          |                      |                                           |  |
|                                          |                      |                                           |  |
|                                          |                      |                                           |  |
|                                          |                      |                                           |  |
| Guides de démarrage                      | Foire aux questions  | Introduction aux livres numériques        |  |
|                                          |                      | et aux appareils de lecture               |  |
|                                          |                      |                                           |  |
|                                          |                      |                                           |  |
|                                          |                      |                                           |  |
| Appareils et applications<br>compatibles | Astuces de recherche |                                           |  |
|                                          |                      |                                           |  |

2- Choisir l'option qui correspond à votre situation, et suivez les étapes indiquées :

| CTION 🏲 AIDE                                                      |                                                                                                    | Par sujets 🐱                                                                                                    |
|-------------------------------------------------------------------|----------------------------------------------------------------------------------------------------|----------------------------------------------------------------------------------------------------|
|                                                                   |                                                                                                    | Rubriques d'aide -                                                                                                    |
| Guides de démarrage                                               |                                                                                                    | Guides de démarrage                                                                                                    |
|                                                                   |                                                                                                    | Foire aux questions                                                                                                    |
| כוסדכחם 🏟                                                         | kindle fire                                                                                                    | Introduction aux livres numériques et<br>aux appareils de lecture                                                                                                    |
|                                                                   |                                                                                                    | Appareils et applications compatibles                                                                                                    |
| -                                                                 |                                                                                                    | Astuces de recherche                                                                                                    |
| Samsung Galaxy, Nexus,<br>Kobo Arc et autres appareits<br>Android | Tablettes Kindle Fire                                                                                                    | Commentaires -                                                                                                    |
| Reader                                                            | Ordinateur                                                                                                    | Votre opinion nous tient à cœurl<br>Faites nous part de vos commentaires<br>et suggestions.<br>Écrire un commentaire »                                                                                                    |
| Liseuses Sony Reader                                              | Ordinateur PC & Mac                                                                                                    |                                                                                                    |
|                                                                   | CTION ALLE<br>marrage<br>marrage<br>CODRO<br>CODRO | Chion     Able       marrage       Image       Image       Samsung Galaxy, Nexus,<br>Kobo Arc et autres appareits<br>Android       Image: Sony Reader       Image: Chion       Image: Chion |